SOL·LICITUD SUBVENCIIONS : Ajuts al sector turístic de la ciutat d'Olot amb motiu de les restriccions degudes a la situació generada pel covid-19

Tramitació Instancies Electròniques Instàncies electròniques Tramitació Instancies Electròniques

# Part General

|   | OLOT   AJUNTAMENT  <br>Catàleg de tràmits<br>Clutat dels detalls | TRÀMITS   SEU ELECTRÒNICA   Q      |
|---|------------------------------------------------------------------|------------------------------------|
|   | Catàleg de tràmits<br>Clutat dels detalls                        | Tramits on-line                    |
|   | Ciutat dels detalls                                              |                                    |
|   |                                                                  | Cita prèvia                        |
|   | Carpeta ciutadana                                                | Validació de documents electrònics |
|   | Tauler d'anuncis                                                 | Perfil del contractant             |
|   | Factura electrònica                                              | Pagament per internet              |
|   | Eleccions                                                        | Calendari fiscal                   |
| 1 | Oficina per a la Reactivació                                     |                                    |

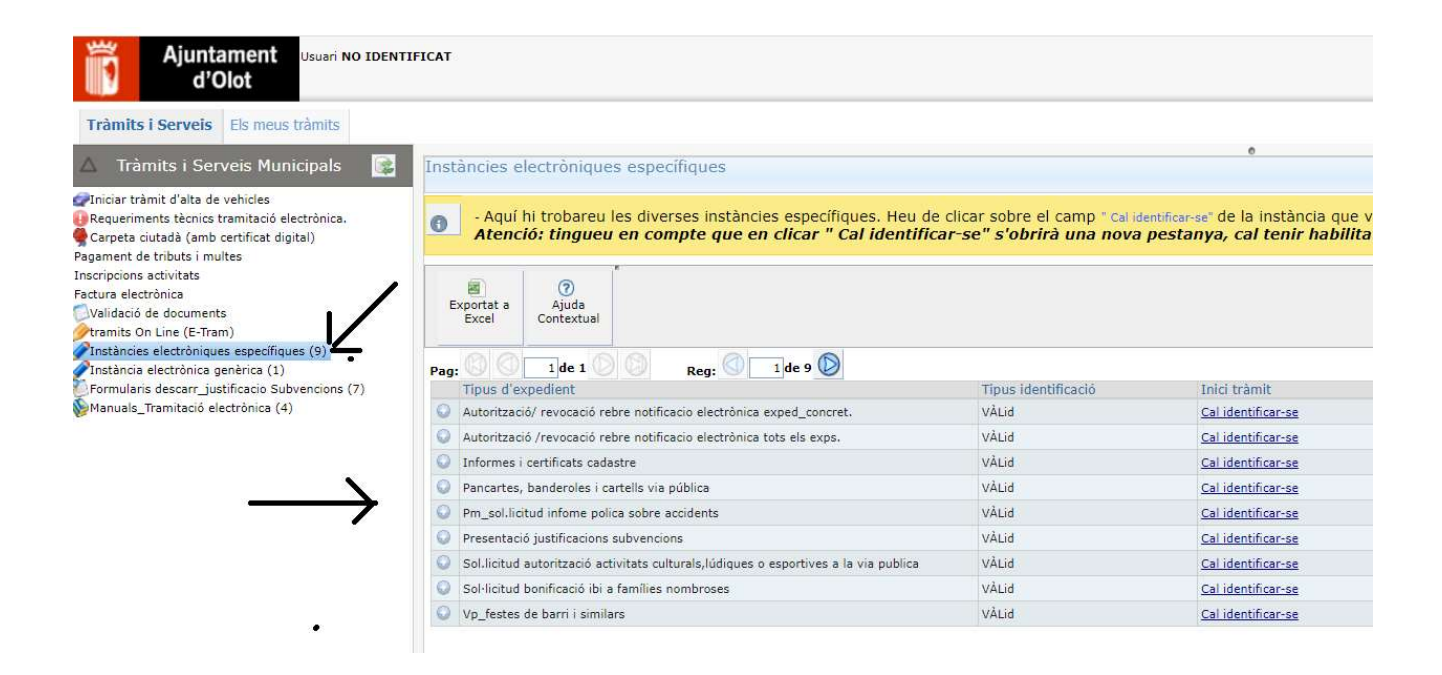

Seleccionar : Instàncies electròniques específiques

ightarrow Seleccionar la instància que correspongui en cada cas

→ clicar sobre " <u>Cal-identificar-se</u>"

| Docum  | ent identificatiu                                                |
|--------|------------------------------------------------------------------|
| NIF +  | 12345678A                                                        |
| Número | o de mòbil                                                       |
| 0034   | 669111222                                                        |
| Ģ      | Utilitza el meu idCAT Mòbil                                      |
| Ģ      | Utilitza el meu idCAT Mòbil<br>Donsim d'all                      |
| Ģ      | Utilitza el meu idCAT Mòbil<br>Dona'm d'alt<br>O altres sistemes |

Identificació: Podeu fer-ho amb Id\_Cat mòbil o bé amb un certificat digital

#### Un cop identificat, ens podem trobar en dues situacions:

- 1.- Estic Registrat a l'Ajuntament com a representant d'altres persones, empreses o entitats:  $\rightarrow$  Cas1 : No tinc persones representades registrades a l'Ajuntament
- NO estic registrat a l'Ajuntament com a representant d'altres persones, empreses o entitat
   → Cas 2: Si tinc persones representades registrades a l'Ajuntament

Depenent que estiguem en una o altra situació la pantalla inicial que es presenta és diferent i les opcions difereixen. Seguidament teniu un esquema de les opcions que també teniu desenvolupades al manual

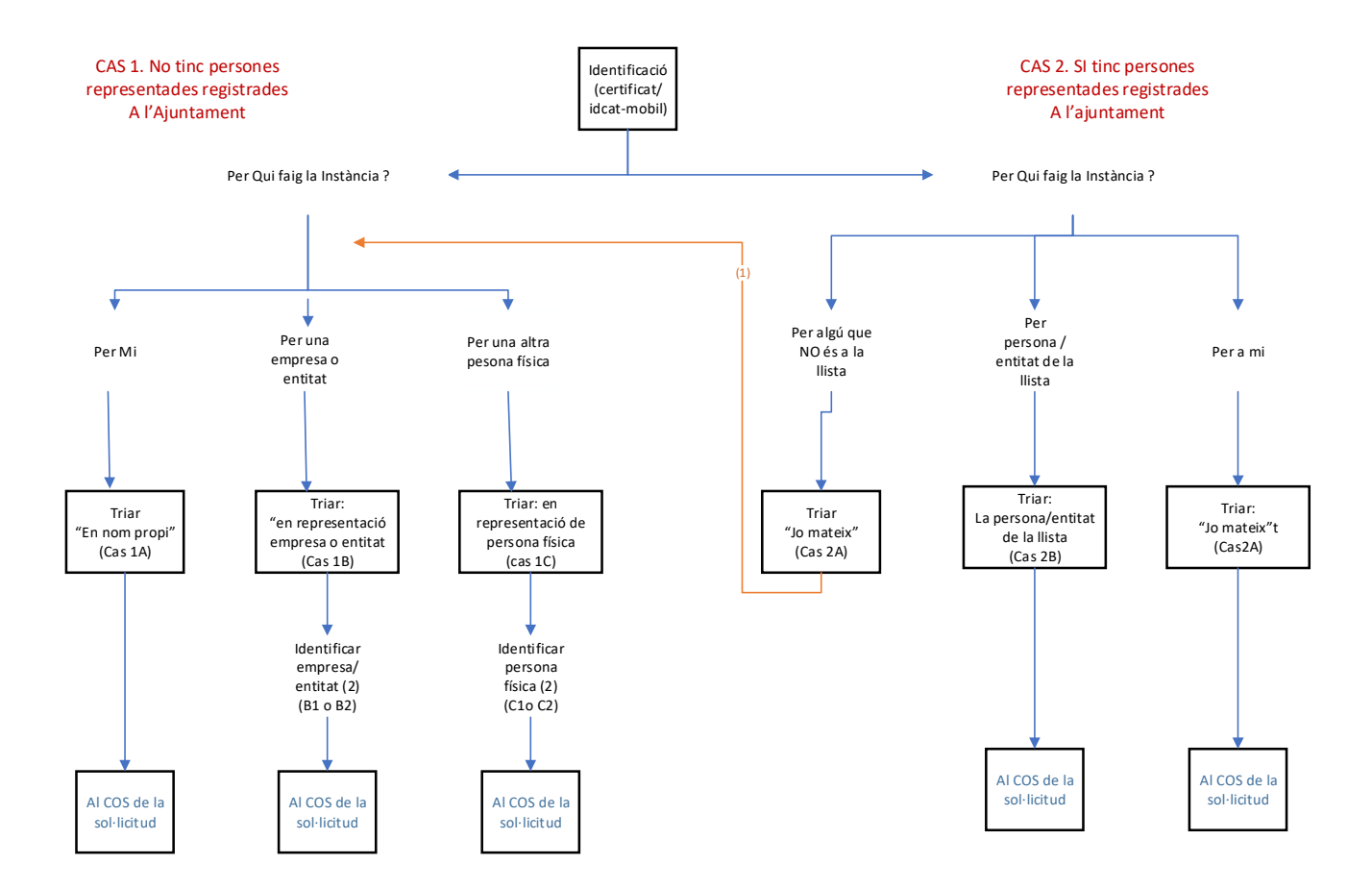

### Notes

(1) En aquest cas es tornarà a preguntar si actueu en nom propi o per alguna empresa o entitat
(2) Per identificar a la persona o entitat indiqueu el NIF/CIF, separant el dígit de control. Si la persona /entitat que representeu està a la Base de Dades ses us mostraran les dades, si no està a la dita Base de dades haureu d'omplir tots els camps

# Cas 1.- Qui signa la instància NO té representants registrats a l'Ajuntament

A la pantalla surten les nostres dades. Es poden canviar les dades del domicili si cal

| nteressat P                 | rincipal       |             |       |                 |           |          |  |
|-----------------------------|----------------|-------------|-------|-----------------|-----------|----------|--|
| Dades persor                | ials Interessa | t Principal |       |                 |           |          |  |
| ocument                     | DNI            |             | ✓ Núm | iero <b>746</b> |           |          |  |
| om                          | MAR            |             |       |                 |           |          |  |
| er Cognom                   |                |             | 20    | n Cognom        |           |          |  |
| Dades d <mark>e</mark> l do | micili —       | F           |       |                 |           |          |  |
| ipus de via                 |                | Nom de via  |       |                 |           |          |  |
| úmero                       | 0040           | Escala      | Pis   | Porta           | Codi Post | al 17800 |  |
|                             | OLOT           |             |       | Provincia       | GIRONA    |          |  |

La següent pantalla mostra les nostres dades de contacte, que es poden canviar o afegir

| budes de contact    |    | <br>      |           |                |    |
|---------------------|----|-----------|-----------|----------------|----|
| C. Electròn. Exist. | ma | ✓ Telf, I | Exist. 63 |                | ~  |
|                     | ä  |           |           |                |    |
| Correu electrònic   | ma | <br>Telé  | èfon 63   | <b>6507000</b> | 19 |
|                     |    |           |           |                |    |

La següent pantalla es, demana si es vol fer la sol·licitud en no meu o a nom d'altre.

🎦 🖪 📄

| GISTRE ENTRADA (Principal) Com | actua ? : Actua en nom de ?                                         |   |
|--------------------------------|---------------------------------------------------------------------|---|
|                                |                                                                     |   |
| Indiqui si actua com a repres  | sentant d'una persona, empresa o entitat o bé si actua en nom propi |   |
|                                |                                                                     |   |
| Actuo com                      | Trieu a nom di que actueu 🗸                                         | 1 |
| Actuo com                      | Trieu a nom di que actueu  Trieu a nom di que actueu En nom propi   |   |

Següent

→ Cas 1\_ A) Si triem en nom propi, la següent pantalla ja ens porta al COS de la sol·licitud especifica

→ Cas 1\_ B) SI triem l'alternativa "En representació empresa o entitat", sortirà la següent pantalla per posar les dades de qui represento \* cal posar el CIF : a la primera casella el CIF sense el dígit de control (lletra + 7 dígits). Posar el dígit del

<u>\* cal posar el CIF : a la primera casella el CIF sense el algit de control ( lletra + 7 algits). Posar el algit del control Nif a la casella corresponent</u>

B1.- La empresa o entitat a la qual represento ja esta a la base de dades de l'Ajuntament.

| G <b>VOJOI</b> REGISTRE ENTRADA (Principal) Dades persona REPRESENTADA : Da              | des entitat REPRESENTADA           |
|------------------------------------------------------------------------------------------|------------------------------------|
|                                                                                          |                                    |
| isi aquí les dades de la persona,empresa o entitat a la qual representa en aquest tràmit |                                    |
| Dades entitat REPRESENTADA                                                               |                                    |
|                                                                                          |                                    |
| L'últim dígit del NIF/CIF_cal posar-lo a la casella ' Dígit control NIF'                 | Control adreça Persona física      |
| NIF/CIF (lietra + 7 Distance Disit control NIF F                                         |                                    |
| digits) P1/12100 Organization in E                                                       |                                    |
|                                                                                          |                                    |
|                                                                                          |                                    |
| AC advances existents Trianadvance V                                                     |                                    |
| Triar adreca<br>PG BISBE GUILLAMET, 0010 Escala : Pis : Porta :                          |                                    |
| Altra                                                                                    |                                    |
| RT_TIPUS VIA RT_NOM VIA                                                                  |                                    |
| RT_NUMERO RT_ESCALA RT_PIS RT_PORTA                                                      |                                    |
| RT_CPostal RT_Municipi RT_Provincia                                                      |                                    |
|                                                                                          |                                    |
|                                                                                          | 🦿 Retrocedir 🖓 Tanca 📓 Desa 🔰 Segi |

Ens sortirà el nom de l'empresa o entitat representada i les adreces existents a la base de dades, en podem triar una de les existents o bé afegir-ne una de nova, en aquest cas cal triar l'alternativa **"Altra"** i omplir els camps de l'adreça

B2.- La empresa o entitat No està registrada a la base de dades de l'Ajuntament

| Dades entitat REPRESENTADA                                                                                                  |                                       |
|----------------------------------------------------------------------------------------------------|---------------------------------------|
| L'últim digit del NIF/CIF cal posar-lo a la casella 'Digit control NIF'<br>NIF/CIF (lletra + 7<br>digita) Digit control NIF | Control adreça Persona física         |
| Nom                                                                                                    |                                       |
| AC_adreces existents                                                                                                    |                                       |
| RT_TIPUS VIA RT_NOM VIA                                                                                                    |                                       |
| RT_NUMERO RT_ESCALA RT_PIS RT_PORTA                                                                                         |                                       |
| RT_CPostal RT_Municipi RT_Provincia                                                                                         |                                       |
|                                                                                                    | 🔇 Retrocedir 🗐 Tanca 📓 Desa 📎 Següent |

#### Caldrà omplir totes les dades del formulari

A la següent pantalla, el procés la següent pantalla ja ens porta al Cos de la sol·licitud especifica

|                  | senan o ana persona, empresa o ennar o se si acos en nom propr |
|------------------|----------------------------------------------------------------|
| ctua en nom de ? | 8                                                              |
| ctuo com         | En representacio d'una persona física 🔹 🗸                      |

Sortirà la següent pantalla per posar les dades de qui represento

\* cal posar el CIF : a la primera casella el NIF sense el dígit de control (són 8 dígits). Posar el dígit de control Nif a la casella corresponent

**C1.-** La persona a la qual represento ja esta a la base de dades de l'Ajuntament.

| NIF (8 digits) 7500000 Digit control NIF G                                                       |
|--------------------------------------------------------------------------------------------------|
| Nom RAMON                                                                                        |
| COGNOM_1                                                                                         |
| COGNOM 2                                                                                         |
| AC_adreces existents                                                                             |
| Triar adreça<br>AV<br>Conse curente actor de la porta : 2<br>Conse curente actor de la porta : 2 |
|                                                                                                  |
| RT_TIPUS VIA RT_NOM VIA                                                                          |

Ens sortirà el nom de l'empresa o entitat representada i les adreces existents a la base de dades, en podem triar una de les existents o bé afegir-ne una de nova, en aquest cas cal triar l'alternativa **"Altra**" i omplir els camps de l'adreça

## C2.- La persona a la qual represento No està registrada a la base de dades de l'Ajuntament

| NIF (8 digits 12121212            |                | Digit control IIF |   |  |
|-----------------------------------|----------------|-------------------|---|--|
| Nom                               |                |                   |   |  |
| COGNOM_1                          |                |                   |   |  |
| COGNOM 2                          |                |                   |   |  |
|                                   |                |                   |   |  |
|                                   |                |                   |   |  |
| AC_adreces existents              | Altra          |                   | ~ |  |
| AC_adreces existents              | Altra          |                   | ~ |  |
| AC_adreces existents              | Altra<br>Altra |                   | ~ |  |
| AC_adreces existents              | Altra          |                   | ~ |  |
| AC_adreces existents RT_TIPUS VIA | Altra          |                   |   |  |

d'Olot ---No Tramitable\_\_Sc\_T (Principal) - - PERSONA FÍSICA : Dades persona (P.física)

Caldrà omplir totes les dades del formulari

A la següent pantalla, el procés la següent pantalla ja ens porta al Cos de la sol·licitud especifica

# Cas 2. Qui signarà la instància està registrat a l'Ajuntament com a Representant d'algú altre

| Friar Interessat Principal                  |                                                                                                    |
|---------------------------------------------|----------------------------------------------------------------------------------------------------|
| mar meressat Principal                      | Jo mateix                                                                                                    |
|                                             | MAR                                                                                                    |
|                                             | MARIE E                                                                                                    |
|                                             | CAR                                                                                                    |
| > En el cas                                 | que feu la instància per algú de la llista, trieu la                                                                                                    |
| > LIT CI Uds                                | que leu la instancia per algu de la insta, tried-lo                                                                                                    |
| > En el cas                                 | que feu la instància en nom vostre trieu la opcio: 'Jo mateix'                                                                                                    |
|                                             |                                                                                                    |
|                                             |                                                                                                    |
| > En el cas                                 | que feu la instància per algú altre que no és a al llista, trieu                                                                                                    |
| > En el cas<br>també 'Jo ma                 | que feu la instància per algú altre que no és a al llista, trieu<br>ateix', més endavant en aquest mateix procés ja podreu indicar el                                      |
| > En el cas<br>també 'Jo ma<br>nom de la pe | que feu la instància per algú altre que no és a al llista, trieu<br>ateix', més endavant en aquest mateix procés ja podreu indicar el<br>rsona o entitat a qui representeu |
| > En el cas<br>també 'Jo ma<br>nom de la pe | que feu la instància per algú altre que no és a al llista, trieu<br>ateix', més endavant en aquest mateix procés ja podreu indicar el<br>rsona o entitat a qui representeu |
| > En el cas<br>també 'Jo ma<br>nom de la pe | que feu la instància per algú altre que no és a al llista, trieu<br>ateix', més endavant en aquest mateix procés ja podreu indicar el<br>rsona o entitat a qui representeu |

Podem fer la instància en el nostre nom o per algú altre que no està a la llista desplegable de representats registrats. En aquest darrer cas cal que trien " Jo mateix", mes endavant ja us donarà l'opció de posar a qui representeu.

## Cas: 2\_ A. alternativa triada:' Jo mateix'

| Dades persor  | als Interessat Pri            | ncipal            |                   | 54 <sup>1</sup> |             |          |
|---------------|-------------------------------|-------------------|-------------------|-----------------|-------------|----------|
| ocument       | DNI                           | ~                 | Número            | -               |             |          |
| lam.          | RAMON                         | -                 |                   | 8               |             | i        |
|               | INHON                         |                   | _                 | S               |             |          |
| er Cognom     |                               |                   | 2on Cogr          |                 | _           |          |
|               |                               |                   |                   |                 |             |          |
| reces existen | ts RDA MONTO                  | LIVET, 0040 Escal | a : Pis : Porta : |                 |             | ~        |
|               |                               |                   |                   |                 |             |          |
| Dades del do  | mici <b>l</b> i               |                   |                   |                 |             |          |
| ipus de via   | N N                           | om de via         | _                 |                 |             |          |
|               |                               | . —               |                   |                 | 100000000   |          |
| lúmero        |                               | scala             | Pis P             | orta            | Codi Postal | 17800    |
| lunicipi      | OLOT                          |                   | ¢                 | rovincia GI     | RONA        |          |
|               |                               |                   |                   |                 |             |          |
|               |                               |                   |                   |                 |             |          |
|               |                               |                   | Retrocedir        | Tanca           | Desa        | > Següe  |
|               | 40                            |                   |                   |                 |             |          |
|               |                               |                   |                   |                 |             |          |
| Informa       | ció de contacte               |                   |                   |                 |             |          |
| Dades d       | e contacte                    |                   |                   |                 |             | 1        |
|               | òn. Exist. 🛛 ran <b>tanàn</b> |                   | ✓ Telf.           | Exist.          |             | <b>~</b> |
| C. Electr     |                               |                   |                   |                 |             |          |
| C. Electr     | ectrònic ramé                 |                   | To                | eton            |             |          |

 $\rightarrow$  ens torna a demanar si vulem fer la sol·licitud en nom meu o nom d'altre

L'alternativa 'Jo mateix' serveix tant per indicar que vull fer la sol·licitud per mi mateix com per poder-la fer per a algú altre que no està a la llista desplegable , d'aquí que torni a demanar a la següent pantalla com actuem

| Indiqui si actua com a repr | esentant d'una persona, empresa o entitat o bé si actua en nom propi   |      |
|-----------------------------|------------------------------------------------------------------------|------|
| A show we want the          | 2                                                                      |      |
|                             |                                                                        |      |
| Actua en nom de             |                                                                        | 44.5 |
| Actua en nom de             | Trieu a nom di que actueu                                              | ~    |
| Actuo com                   | Trieu a nom di que actueu<br>Trieu a nom di que actueu                 | ~    |
| Actuo com                   | Trieu a nom di que actueu<br>Trieu a nom di que actueu<br>En nom propi | ~    |

\* Si triem 'en nom propi' la següent pantalla ja ens porta al cos de la sol·licitud especifica

## \* Si triem ' Em representació d'una persona, empresa o entitat

Em sortiran les pantalles per identificar a qui estem representant, són les pantalles descrites en els punts: **Cas 1\_B** i **Cas 1\_C** anteriors.

Omplertes les dades de la persona o ens representat, la següent pantalla ja ens porta al cos de la sol·licitud especifica

# Cas 2 \_B : alternativa triada : algú de la llista del desplegable:

| > En el cas que                                         | feu la instància<br>feu la instància                    | per algú de la ll                                 | ista, trieu-lo                            | mateix'                  |
|---------------------------------------------------------|---------------------------------------------------------|---------------------------------------------------|-------------------------------------------|--------------------------|
| > En el cas que<br>també 'Jo mateix<br>nom de la persor | feu la instancia<br>, més endavant<br>a o entitat a qui | per algú altre q<br>en aquest mate<br>representeu | ue no és a al llista<br>ix procés ja podr | a, trieu<br>eu indicar e |

L'interessat principal passa a ser la persona triada

|                        |         | Principal            |     |          |           |            |          |  |
|------------------------|---------|----------------------|-----|----------|-----------|------------|----------|--|
| Document               | DNI     | _                    | ×   | Número   | 070054000 |            |          |  |
| Nom                    | MARINA  |                      |     |          | 10        |            |          |  |
| 1er Cognom             |         | l.                   |     | 2on Cogr | iom       |            |          |  |
|                        |         |                      |     |          |           |            |          |  |
| lreces exister         | nts e   |                      |     |          |           |            | ~        |  |
| Dadas dal di           | omicili |                      |     |          |           |            |          |  |
| Dades del di           |         | 12                   | -   |          |           |            |          |  |
| Tipus de via           |         | Nom de via           |     |          |           |            |          |  |
| Tipus de via<br>Número |         | Nom de via<br>Escala | Pis | P        | orta 📃    | Codi Posta | al 17800 |  |

Cal que entreu les dades d'identificació i valideu. Recordi que els camps marcats en vermell són informació obligatória pel

El signant de la instància passa a ser el representant

|                                                                          | Número -                           |               |             |                        |       |                  |          |
|--------------------------------------------------------------------------|------------------------------------|---------------|-------------|------------------------|-------|------------------|----------|
|                                                                          | Nom RAMON                          |               |             |                        |       |                  |          |
|                                                                          | 1er Cognom                         |               | 2on C       | ognom                  |       | r.               |          |
|                                                                          | Adreces Existents                  |               |             |                        |       |                  | ▼        |
|                                                                          | Dades domicili                     |               |             |                        |       |                  |          |
|                                                                          | Tipus de via                       | Nom de via 🗬  |             |                        |       |                  | 2        |
|                                                                          | Número <b>emite</b>                | Escala P      | is 1        | Porta 2                | c     | odi Postal 17800 |          |
|                                                                          | Municipi OLOT                      |               | ]           | Provincia C            | HRONA |                  |          |
|                                                                          |                                    |               |             |                        |       | <i>[</i> ]       |          |
|                                                                          |                                    |               | K R         | etrocedir 🛛 🗬          | Tanca | Desa Desa        | Següent  |
|                                                                          |                                    |               |             |                        |       |                  |          |
|                                                                          |                                    |               |             |                        |       |                  |          |
|                                                                          |                                    |               |             |                        |       |                  |          |
|                                                                          |                                    |               |             |                        |       |                  |          |
| informació d                                                             | le contacte                        |               |             |                        |       |                  |          |
| I <b>nformació d</b><br>Dades de con                                     | tacte                              |               |             |                        |       |                  |          |
| <b>Informació d</b><br>Dades de con<br>C. Electròn. Ex                   | tacte                              | <b></b>       | <b>~</b> Tr | elf. Exist.            |       |                  | ~        |
| Informació d<br>Dades de con<br>3. Electròn. El<br>Correu electrò        | tacte                              | <del></del> , | ، <b>د</b>  | elf. Exist.<br>Telèfon |       | _                | ~        |
| <b>Informació d</b><br>Dades de con<br>C. Electròn. Ex<br>Correu electrò | le contacte<br>tacte<br>kist. ramo |               | ™ ▼         | elf. Exist.<br>Telèfon |       |                  | <b>~</b> |

Seguidament la següent pantalla ja ens porta al COS de la sol·licitud especifica

# Cos de la Sol·licitud

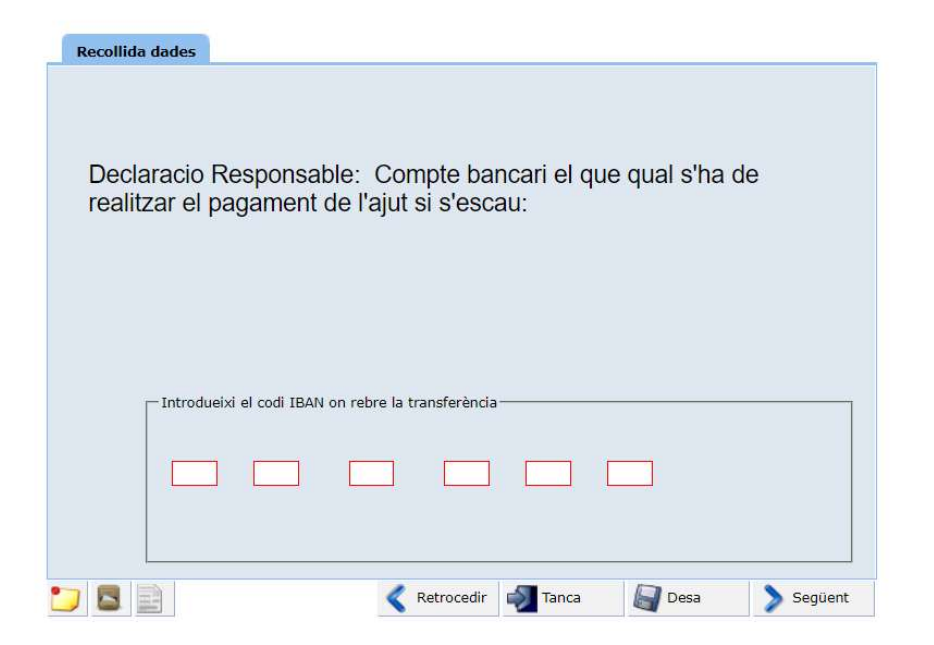

Cal que poseu el correu-electrònic:

| ptar les bases i requisit                                                      | s de la                                                                                                    |                                                                                                    |
|--------------------------------------------------------------------------------|----------------------------------------------------------------------------------------------------|----------------------------------------------------------------------------------------------------|
| t en el compliment de le<br>enda estatal i autonòmic<br>mb l'Ajuntament d'Olot | s seves<br>ca, davant la                                                                                                    | 2<br>2                                                                                                    |
| ment a l'Ajuntament d'O<br>ons tributàries i de la Se                          | /<br>Diot a consultar les<br>aguretat Social                                                                                                    | A<br>C<br>C                                                                                                    |
| otificacions amb except                                                        | ió de la resolució                                                                                                    |                                                                                                    |
| i electrònic ordinari a l'a                                                    | dreça següent                                                                                                    | :                                                                                                    |
| acions rnm01@olot.cat                                                          |                                                                                                    |                                                                                                    |
|                                                                                | 5                                                                                                    | 0.                                                                                                    |
|                                                                                |                                                                                                    |                                                                                                    |
|                                                                                |                                                                                                    |                                                                                                    |
|                                                                                | t en el compliment de la<br>enda estatal i autonòmi<br>mb l'Ajuntament d'Olot<br>iment a l'Ajuntament d'O<br>ions tributàries i de la So<br>notificacions amb except<br>u electrònic ordinari a l'a<br>acions mm01@olot.cat | t en el compliment de les seves<br>enda estatal i autonòmica, davant la<br>mb l'Ajuntament d'Olot<br>iment a l'Ajuntament d'Olot a consultar les<br>ions tributàries i de la Seguretat Social<br>notificacions amb excepció de la resolució<br>u electrònic ordinari a l'adreça següent<br>acions mm01@olot.cat |

| -                            |                                                                                                    |                           |                 |                   |        |
|------------------------------|----------------------------------------------------------------------------------------------------|---------------------------|-----------------|-------------------|--------|
|                              | a signatura per mitjans electrònics de la present sol·licitud suposa<br>acceptació de les bases i la validació del totes les dades i docume<br>'adjunten, inclosa la declaració responsable. | nts que                   |                 |                   |        |
|                              | Qui signa aquesta sol·licitud declara tenir capacitat suficient i dispo<br>acultats de representació per actuar amb la representació amb la                                                  | sar de les<br>que actua.  |                 |                   |        |
|                              |                                                                                                    |                           |                 |                   |        |
|                              |                                                                                                    |                           |                 |                   |        |
|                              |                                                                                                    |                           |                 |                   |        |
| Les notifica<br>exercir el s | cions seran electròniques En el cas de no ser persona legaln<br>u dret a no ser notificat electrònicament desmarcant aques                                                                   | nent obligada a<br>t camp | rebre notificac | ions electrònique | es pot |
| Les notifica<br>exercir el s | cions seran electròniques En el cas de no ser persona legaln<br>u dret a no ser notíficat electrònicament desmarcant aques                                                                   | ient obligada a<br>t camp | rebre notificac | ions electrònique | es pot |
| Les notifica<br>exercir el s | cions seran electròniques En el cas de no ser persona legaln<br>u dret a no ser notificat electrònicament desmarcant aques                                                                   | nent obligada a<br>t camp | rebre notificac | ions electrònique | es pot |

| informació sobre documentació a annexar                                                                                                    |
|----------------------------------------------------------------------------------------------------|
| En el següent pas cal que annexeu:                                                                                                    |
| <b>1</b> _el Model d'alta censal on consti la data de l'alta, l'epígtaf de l'IAE i l'adreça de l'activitat de qui sol·licita l'ajut. Cal que consti que l'activitat es desevolupa a la ciutat d'Olot                   |
| 2 Documents acreditatius, En funció de tipus de categoria:                                                                                                    |
| - <u>Titulars d'establiments d'allotjament turístic:</u> document d'inscripció Registre Turisme<br>Catalunya                                                                                                    |
| - <u>Titulars establiments allotjament juvenil:</u> document inscripció Registre instal·lacions<br>juvenils Catalunya                                                                                                  |
| <ul> <li><u>Titulars Empreses explotadores d'habitatges ús turístic</u>: documents liquidació(model<br/>950) en concepte d'impost sobre estades establiments turístics de les dues últimes<br/>liquidacions</li> </ul> |
| * Els documents a annexar ha de ser en format pdf i no excedir de 20MB                                                                                                    |
|                                                                                                    |
| Premeu <b>Seguent</b> per continuar                                                                                                    |
| 🔁 🔄 🖉 Canca 📓 Desa 🔰 Següent                                                                                                    |

# Si heu d'annexar documents, la mida màxima són 20 MB i extensió .pdf

| Model_Alta censal on consti data alta, epigraf<br>IAE i adreça activitat | Tria un fitxer No s'ha triat cap fitxer |
|--------------------------------------------------------------------------|-----------------------------------------|
| 🥜 _Document en funció categoria                                          | BOE-A-2020-9131.pdf Carregat            |
|                                                                          |                                         |
|                                                                          |                                         |

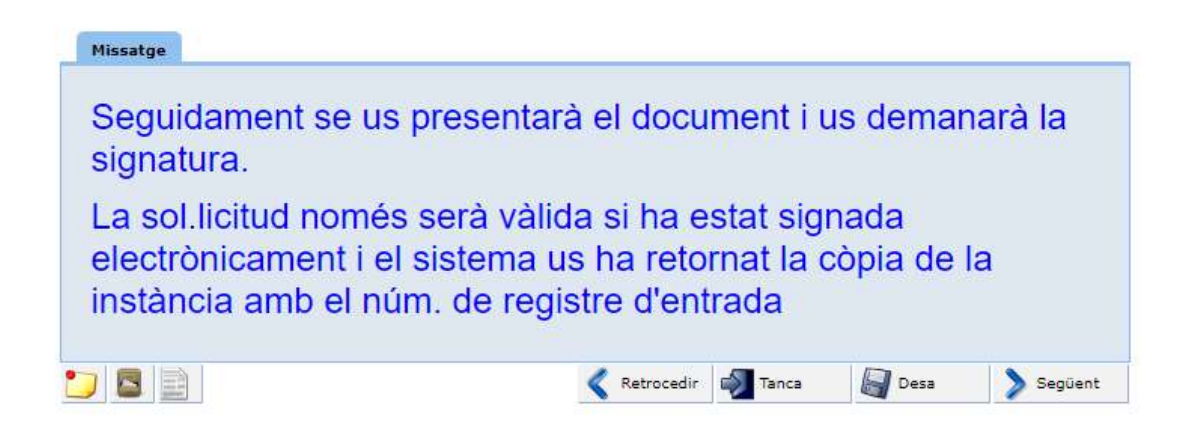

En aquest punt de la tramitació, es genera un <u>esborrany</u> del document per tal que vostè validi la informació que conté abans de generar el registre d'entrada . El document esborrany No és vàlid com a comprovant de presentació Cal que signeu aquest document electrònicament i després confiermeu l'entrada al Registre. <u>En el cas que no veieu el</u> <u>document dins el requadre, cerqueu-lo al gestor de baixades del navegador</u>

| Instancia_e 1 / 3   - 76% +   🖸 🖒 🛓 🛱 🔅                                                                                                    |
|----------------------------------------------------------------------------------------------------|
| EXPOSA:                                                                                                    |
| Que s'ha assabentat de la convocatòria d'ajuts al sector turístic de la ciutat d'Olot amb motiu<br>de les restriccions degudes a la situació generada pel Covid-19 i que vol presentar la<br>sol·licitud                                                                                                    |
| QUE PRESENTA LA SEGÜENT DECLARACIÓ RESPONSABLE:                                                                                                    |
| <ol> <li>1 El sol·licitant declara conèixer i acceptar les bases i requisits de la convocatòria</li> <li>2 El sol·licitant declara estar al corrent en el compliment de les seves obligacions tributàries<br/>davant la Hisenda estatal i autonòmica, davant la Tresoreria de la Seguretat social i amb<br/>l'Ajuntament d'Olot</li> <li>3 El Sol·licitant autoritza expressament a l'Ajuntament d'Olot a consultar les seves dades<br/>davant les administracions tributàries i de la Seguretat social</li> </ol> |
| 4 El Sol·licitant accepta que totes les notificacions amb excepció de la resolució de<br>l'expedient es realitzin per correu electrònic ordinari a l'adreça electrònica següent:<br>rnm01@olot.cat                                                                                                    |
| 5 El sol·licitant aporta les següents dades del compte bancari en el qual s'ha de realitzar el pagament de l'ajut si s'escau:                                                                                                    |
| ES11 1111 1111 1111 1111 1111                                                                                                    |
|                                                                                                    |

(\*\*)Depenent del navegador que utilitzeu pot ser que el document no us aparegui dins el quadre com a la imatge anterior, sinó que el quadre estigui buit. Llavors el document segurament us haurà baixat al vostre ordinador

| care accament a signat                                                                       |                                                                          |                                                                                         |                                          |                                     |                             |
|----------------------------------------------------------------------------------------------|--------------------------------------------------------------------------|-----------------------------------------------------------------------------------------|------------------------------------------|-------------------------------------|-----------------------------|
| Revisi el document generat i<br>Un cop l'hagi signat esperi (<br>i/o imprimir-lo com a compr | i premi "següent" pe<br>que se li torni a pres<br>rovant del registre fe | r signa <mark>r-lo.</mark><br>entar <mark>el d</mark> ocument ja<br>t. Seguidament prem | segellat. El docume<br>Següent per acaba | ent segellat podrà (<br>r el tràmit | lescarreg <mark>a</mark> r- |
|                                                                                              |                                                                          |                                                                                         |                                          |                                     |                             |
|                                                                                              |                                                                          |                                                                                         |                                          |                                     |                             |
|                                                                                              |                                                                          |                                                                                         |                                          |                                     |                             |
|                                                                                              |                                                                          |                                                                                         |                                          |                                     |                             |
|                                                                                              |                                                                          |                                                                                         |                                          |                                     |                             |
|                                                                                              |                                                                          |                                                                                         |                                          |                                     |                             |
|                                                                                              |                                                                          |                                                                                         |                                          |                                     |                             |
|                                                                                              |                                                                          |                                                                                         |                                          |                                     |                             |
|                                                                                              |                                                                          |                                                                                         |                                          |                                     |                             |
|                                                                                              |                                                                          |                                                                                         |                                          |                                     |                             |

Per exemple en el cas el Mozilla Firefox i depenent de la configuració que tingueu pot ser que el document l'hagueu d'anar a buscar a la part dreta de dalt del navegador on és mostren les baixades

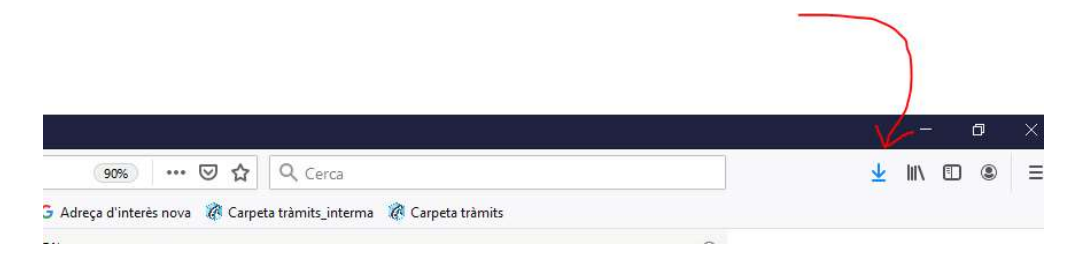

Si és aquest el cas el podeu recuperar d'allà :

Un cop revisat el document esborrany podeu procedir a signar-lo sigui amb el certificat digital o bé amb Idcat Mobil

| Docu      | monte a signar                                                  |  |
|-----------|-----------------------------------------------------------------|--|
| QP01      | 2021000023DIS1.pdf                                              |  |
| Núme      | ro de mòbil                                                     |  |
| 0034      | 669111222                                                       |  |
| L'ús d'aq | SMS<br>uest servei implica l'acceptació de les seves<br>as d'ús |  |
|           | O altres sistemes                                               |  |
| 1.000     |                                                                 |  |

 $\rightarrow$  cas de signatura amb id\_cat mobil rebreu un codi que haureu de introduir per signar

| Verific                    | ació de la contrasenya                                   |
|----------------------------|----------------------------------------------------------|
| S'ha en contrase           | viat un missatge de text amb la<br>enya al vostre mòbil. |
| Nota: L'entrega<br>minuts. | dels SMS pot arribar a allargar-se uns                   |
| Introduïu la co            | ontrasenya                                               |
| 234183                     |                                                          |
| Verifica                   |                                                          |
|                            | Cancel·la la signatura d                                 |

Aquí només cal que feu següent per introduir la sol·licitud al Registre.

#### REGISTRE ENTRADA (Principal) - - Generar Registre d'Entrada \*\*\* : Mostrar Registre

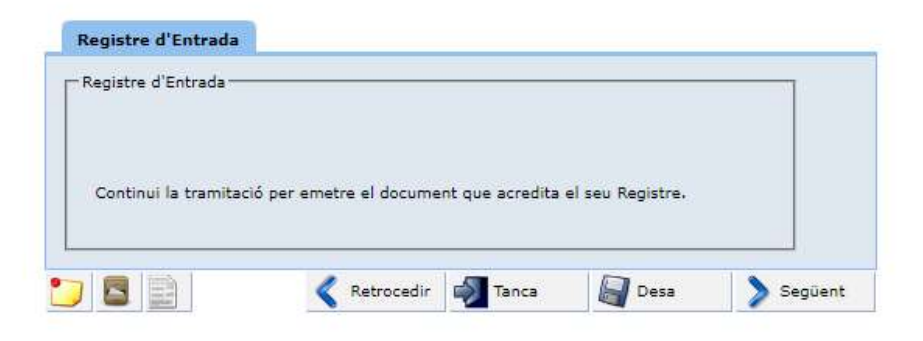

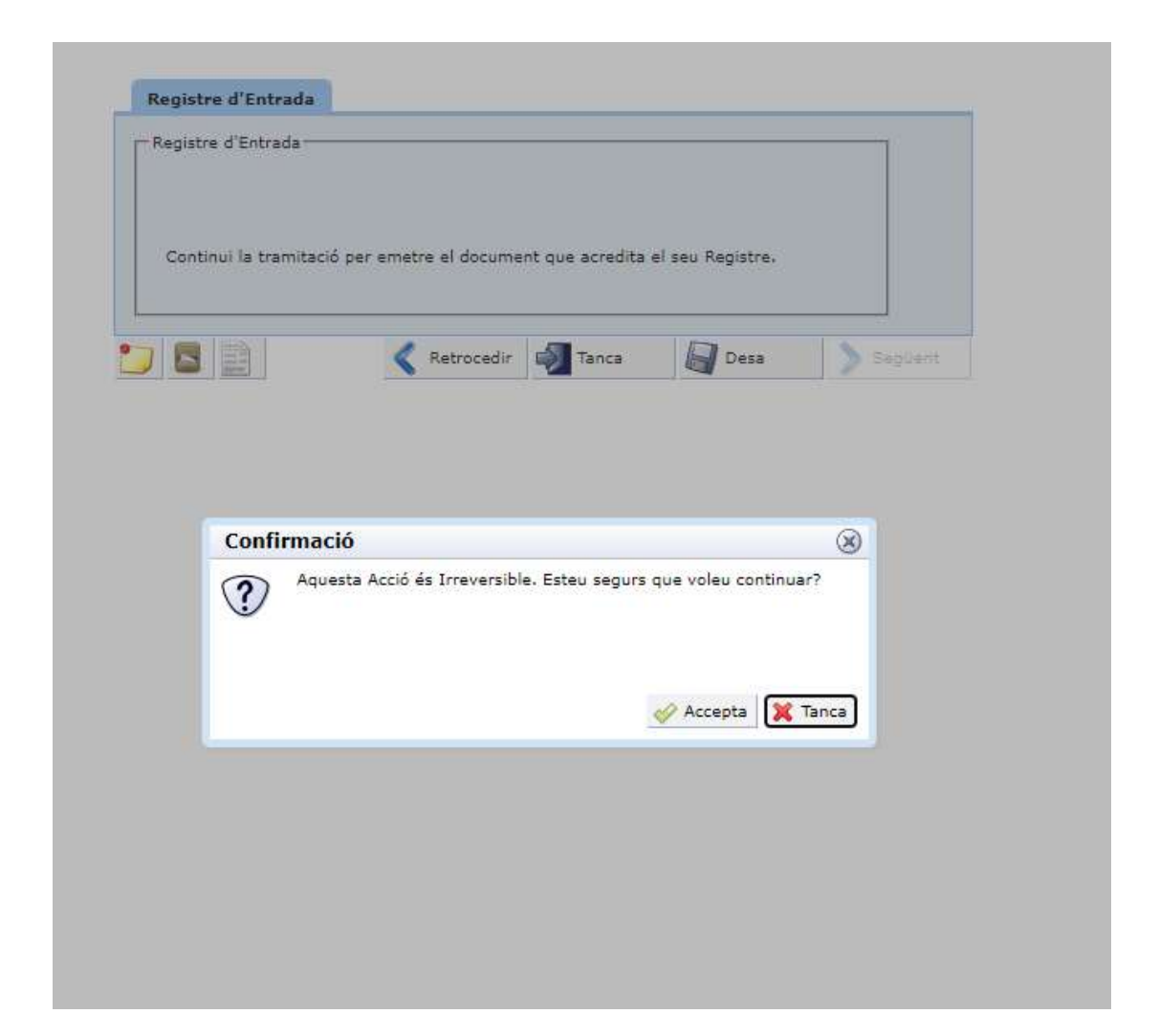

Un cop hagi entrat al Registre, el document es segellarà i a la propera pantalla se us presentarà el document definitiu que podreu descarregar i guardar-

| 1000                                                                                                    |                                                                                                    |  |
|----------------------------------------------------------------------------------------------------|----------------------------------------------------------------------------------------------------|--|
| la autentica                                                                                                    | a                                                                                                    |  |
| ualitar o de                                                                                                    | scarregar el iustificant del seu tràmit a continuació, abans de seguir endavant .                                                                                                    |  |
| "Següent" p                                                                                                    | ver finalitzar el tràmit                                                                                                    |  |
|                                                                                                    | Descariegar                                                                                                    |  |
|                                                                                                    |                                                                                                    |  |
| $\equiv$                                                                                                    | 1/3   — +   🗄 \land 🗜 🖶 🗄                                                                                                    |  |
|                                                                                                    |                                                                                                    |  |
|                                                                                                    | Autega or the obsome out                                                                                                    |  |
|                                                                                                    | Tipus de sol·licitud                                                                                                    |  |
|                                                                                                    | Tipus Tràmit: PROV QP01 no tramitable S_tur                                                                                                    |  |
|                                                                                                    |                                                                                                    |  |
|                                                                                                    |                                                                                                    |  |
|                                                                                                    | EXDOSAL                                                                                                    |  |
|                                                                                                    | EXPOSA:                                                                                                    |  |
|                                                                                                    | E X P O S A ;<br>Que s'ha assabentat de la convocatòria d'ajuts al sector turístic de la ciutat d'Olot amb motiu<br>de les restriccions degudes a la situació generada pel Covid-19 i que vol presentar la<br>sol·licitad                                                                                                    |  |
|                                                                                                    | E X P O S A ;<br>Que s'ha assabentat de la convocatòria d'ajuts al sector turístic de la ciutat d'Olot amb motiu<br>de les restriccions degudes a la situació generada pel Covid-19 i que vol presentar la<br>sol·licitud                                                                                                    |  |
|                                                                                                    | E X P O S A ;<br>Que s'ha assabentat de la convocatòria d'ajuts al sector turístic de la ciutat d'Olot amb motiu<br>de les restriccions degudes a la situació generada pel Covid-19 i que vol presentar la<br>sol·licitud<br>QUE PRESENTA LA SEGÜENT DECLARACIÓ RESPONSABLE:                                                                                                    |  |
|                                                                                                    | E X P O S A ;<br>Que s'ha assabentat de la convocatòria d'ajuts al sector furístic de la ciutat d'Olot amb motiu<br>de les restriccions degudes a la situació generada pel Covid-19 i que vol presentar la<br>sol·licitud<br>QUE PRESENTA LA SEGÜENT DECLARACIÓ RESPONSABLE:<br>1 El sol·licitant declara conèixer i acceptar les bases i requisits de la convocatòria                                                                                                    |  |
|                                                                                                    | E X P O S A ;<br>Que s'ha assabentat de la convocatòria d'ajuts al sector turístic de la ciutat d'Olot amb motiu<br>de les restriccions degudes a la situació generada pel Covid-19 i que vol presentar la<br>sol·licitud<br>QUE PRESENTA LA SEGÜENT DECLARACIÓ RESPONSABLE:<br>1.· El sol·licitant declara conèixer i acceptar les bases i requisits de la convocatòria<br>2.· El sol·licitant declara estar al corrent en el compliment de les seves obligacions tributáries<br>davant la Hisenda estatal i autonòmica, davant la Tresoreria de la Seguretat social i amb                                                                                                    |  |
|                                                                                                    | E X P O S A ;<br>Que s'ha assabentat de la convocatòria d'ajuts al sector turístic de la ciutat d'Olot amb motiu<br>de les restriccions degudes a la situació generada pel Covid-19 i que vol presentar la<br>sol·licitud<br>QUE PRESENTA LA SEGÜENT DECLARACIÓ RESPONSABLE:<br>1.· El sol·licitant declara conèixer i acceptar les bases i requisits de la convocatòria<br>2.· El sol·licitant declara estar al corrent en el compliment de les seves obligacions tributàries<br>davant la Hisenda estatal i autoròmica, davant la Tresoreria de la Seguretat social i amb<br>l'Ajuntament d'Olot<br>3.· El sol·licitat autoritza expressament a l'Ajuntament d'Olot a consultar les seves dades                                                                                                    |  |
| I                                                                                                    | E X P O S A ;<br>Que s'ha assabentat de la convocatòria d'ajuts al sector turístic de la ciutat d'Olot amb motiu<br>de les restriccions degudes a la situació generada pel Covid-19 i que vol presentar la<br>sol·licitud<br>QUE PRESENTA LA SEGÜENT DECLARACIÓ RESPONSABLE:<br>1. El sol·licitant declara conèixer i acceptar les bases i requisits de la convocatòria<br>2. El sol·licitant declara estar al corrent en el compliment de les seves obligacions tributàries<br>davant la Hisenda estatal i autonòrina, davant la Tresorria de la Seguretat social i amb<br>l'Ajuntament d'Olot<br>3. El sol·licitat autoritza expressament a l'Ajuntament d'Olot a consultar les seves dades<br>davant les administracions tributàries i de la Seguretat social                                                                                                    |  |
| and the second second se | EXPOSA;<br>Due s'ha assabentat de la convocatória d'ajuts al sector turístic de la ciutat d'Olot amb motiu<br>des restriccions degudes a la situació generada pel Covid-19 i que vol presentar la<br>sol·licitud<br>QUE PRESENTA LA SEGÜENT DECLARACIÓ RESPONSABLE:<br>1. El sol·licitant declara estar al corrent en el compliment de les seves obligacions tributàries<br>davant la Hisenda estatal i autonòmica, davant la Tresoreria de la Seguretat social i amb<br>radinament d'Olot<br>3. El sol·licitant autoritza expressament a l'Ajuntament d'Olot a consultar les seves dades<br>davant les administracions tributàries i de la Seguretat social<br>4. El Sol·licitant accepta que totes les notificacions amb excepció de la resolució de<br>rexpedient es realitzin per correu electrónic ordinari a l'adreça electrònica següent:<br>moti sente                                                                                                    |  |
| and contractory of the                                                                                                    | EXPOSA:<br>Due s'ha assabentat de la convocatória d'ajuts al sector turístic de la ciutat d'Olot amb motiu<br>des restriccions degudes a la situació generada pel Covid-19 i que vol presentar la<br>sol·licitud<br>QUE PRESENTA LA SEGÜENT DECLARACIÓ RESPONSABLE:<br>1. El sol·licitant declara estar al corrent en el compliment de les seves obligacions tributàries<br>davant la Hisenda estatal i autonòmica, davant la Tresoreria de la Seguretat social i amb<br>rigurament d'Olot.<br>3. El sol·licitant autoritza expressament a l'Ajuntament d'Olot a consultar les seves dades<br>davant les administracions tributàries i de la Seguretat social<br>4. El Sol·licitant accepta que totes les notificacions amb excepció de la resolució de<br>frexpedient es realitzin per correu electrónic ordinari a l'adreça electrònica següent:<br>mm01@olot.cat                                                                                                    |  |
| uk dourner ekaditer cerginal                                                                                                    | <ul> <li>EXPOSA;</li> <li>Que s'ha assabentat de la convocatória d'ajuts al sector turístic de la ciutat d'Olot amb motiu de sreatriccions degudes a la situació generada pel Covid-19 i que vol presentar la sol·licitud</li> <li>QUE PRESENTA LA SEGÜENT DECLARACIÓ RESPONSABLE:</li> <li>1. El sol·licitant declara conèixer i acceptar les bases i requisits de la convocatória</li> <li>2. El sol·licitant declara conèixer i acceptar les bases i requisits de la convocatória</li> <li>3. El sol·licitant declara estra al corrent en el compliment de les seves obligacions tributàries davant la Hisenda estatal i autonòmica, davant la Tresoreria de la Seguretat social i amb ravinament d'Olot a consultar les seves dades davant les administracions tributàries i de la Seguretat social.</li> <li>4. El sol·licitant accepta que totes les notificacions amb excepció de la resolució de fexpedient es realitzin per correu electrónic ordinari a l'adreça electrònica següent: mm01@olot.cat</li> <li>5. El sol·licitant apota les següents dades del compte bancari en el qual s'ha de realitzar el persona de securi.</li> </ul> |  |

Premeu " Següent" per enviar la instància

REGISTRE ENTRADA (Principal) - - Generar Instància amb segell d'orga\*\*\* : [GFD :1 ] Cópia autèntica

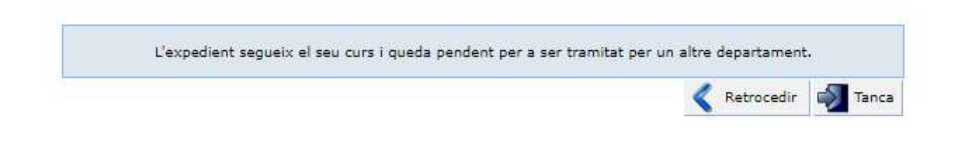

(\*\*) Igualment que en el cas de l'esborrany, depenent del navegador que tingueu i/o de la configuració d'aquest, pot ser que no veieu el document dins el requadre, si és així aneu-lo a cercar al gestor de baixades del navegador

| en el Registro.                                                                                                    | "Seguent" para que entre el documento firmado                                                                                                    |
|----------------------------------------------------------------------------------------------------|----------------------------------------------------------------------------------------------------|
| Cópia autèntica                                                                                                    |                                                                                                    |
| ret visaalitär o descurregar el<br>Següent <sup>+</sup> per finalitzar el tzar                                                                                                    | jatificant del sea tràmit a continuació, abans de seguir endavant . Premi<br>ut                                                                                                    |
|                                                                                                    | Tanca Desa Següent                                                                                                    |
| Validative de vertinado Alexandri<br>Copie Administrative de vertinado<br>destrituado dournest organe atótical<br>Das transmasi derratrico toto so<br>regina 136 d                                                                                                    | Connel Official (Control Control Contr |
|                                                                                                    | <image/> <form><text><text><form><form><form><form><form><form><form></form></form></form></form></form></form></form></text></text></form>                                                                                                    |
|                                                                                                    | (mage in the second second second second second second second second second second second second second second                                                                                                    |
| Interface, prove<br>Cost Search or without in<br>Cost Search or without in<br>Cost Search or Search<br>Cost Search or Search or Search<br>Cost Search or Search or Search<br>Search or Search or Search or Search<br>Search or Search or Search or Search<br>Search or Search or Search or Search<br>Search or Search or Search or Search<br>Search or Search or Search or Search<br>Search or Search or Search or Search or Search<br>Search or Search or Search or Search or Search or Search<br>Search or Search or Search or Search or Search or Search<br>Search or Search or Search or Search or Search or Search or Search<br>Search or Search or Search o | Consul Consul Consul Transmission                                                                                                    |
|                                                                                                    | Rentament d'Use                                                                                                    |

21

| Premeu " Següe | nt" per enviar la instància                                                                                                    |
|----------------|----------------------------------------------------------------------------------------------------|
|                |                                                                                                    |
|                | - Cal Prémer " Seguent" per entrar el document signat al Registre. /<br>Es necesario clicar "Seguent" para que entre el documento firmado<br>en el Registro. |
|                | Cópia autèntica<br>Pot visualitar o descarregar el justificant del seu tràmit a continuació, abans de seguir endavant . Premi                                |
|                | "Següent" per finalitzar el tràmit.<br>Descarregar                                                                                                    |
|                |                                                                                                    |
|                |                                                                                                    |
|                |                                                                                                    |
|                |                                                                                                    |
|                |                                                                                                    |
|                |                                                                                                    |
|                | 🎦 🔄 Desa 🔊 Següent                                                                                                    |
|                |                                                                                                    |
|                |                                                                                                    |
|                |                                                                                                    |
|                |                                                                                                    |
|                | Un cop fet això el procés ja ha acabat.                                                                                                    |

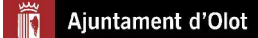